## How To Check Your Student's Attendance on MYED BC

1). From the home page, click on the Academic's Top Tab

| Surrey 2022-2023                     |                                                         |
|--------------------------------------|---------------------------------------------------------|
| Pages Family Academics Calendar      |                                                         |
| Welcome to MyEducation BC PRODUCTION |                                                         |
| Home<br>Page<br>Directory            |                                                         |
|                                      | One Student.<br>One Record.<br>All of British Columbia. |

- 2). Here you will see your students class schedule
- 3). Click on the attendance side tab

| ent  |
|------|
|      |
| Term |
| S2   |
| S2   |
| S2   |
| S2   |
| 1    |

4). Attendance for each class will show on this page. Toggle with the arrows to move between classes to view the attendance.

| Pages I               | Family | Academics    | Calendar    |                 |            |             |
|-----------------------|--------|--------------|-------------|-----------------|------------|-------------|
| Classes :             |        | - MSC        |             |                 |            |             |
| Assignments           | Opti   | ons 🔻 Report | ts ▼ Help ▼ | Search on Date  |            |             |
| Attendance<br>Details |        |              |             | 0 of 3 selected | d 🥖        | All Records |
|                       |        | Date         |             | Code            | Reason     |             |
|                       |        | 5/11/2023    |             | AUTH            | Field Trip |             |
|                       |        | 5/4/2023     |             | A-E             | Illness    |             |
|                       |        | 4/26/2023    |             | AUTH            | Field Trip |             |